2215382826 diffit.devegmail.com diffit.com.ar ediffit.dev

## SISTEMA DE MATRICULACIÓN DIGITAL COLPSIBA

TUTORIAL MATRICULACION EN SEDE

- 1. Ingresar al listado de matriculas.
- 2. Hacer click en el boton ""Crear matricula"

|                    | E                             |            |       |                        | ، 🤌 🥼           | Defalco, Magali |
|--------------------|-------------------------------|------------|-------|------------------------|-----------------|-----------------|
|                    | Inicio / Miembros             |            |       |                        |                 |                 |
|                    | Miembros                      |            |       |                        |                 |                 |
|                    |                               |            |       |                        | <b>1</b>        |                 |
| \$ PAGOS 0 <       | i≡_ <b>⊼</b> _                |            |       |                        | Crea            | r Matricula     |
| SANCIONES <        |                               |            |       | Cantidad de resultados | 0 v Aplicar Res | 25              |
|                    | # Matricula Numero Apelli     | ido Nombre | Email | Distrito - Partido     | Estado          | Acciones        |
| TITULOS <          | ~                             |            |       |                        | PENDIENTE ~     |                 |
| MIEMBROS INACTIVOS | No se encontraron resultados. |            |       |                        |                 |                 |
| 쑵 USUARIOS <       |                               |            |       |                        |                 |                 |
| # TOKENS <         |                               |            |       |                        |                 |                 |

3. Completar datos de registro. Estos datos serán las credenciales con las que el matriculado podrá ingresar a su perfil.

4. Completar datos personales, profesionales, domicilio y datos profesionales.

|                         | = Defaico. Magal                        |  |  |  |
|-------------------------|-----------------------------------------|--|--|--|
| MATRICULACIONES 0 <     | Inicio / Matriculas / Alta Matricula    |  |  |  |
| ≓ MOVIMIENTOS 0 <       | Alta Matricula                          |  |  |  |
|                         |                                         |  |  |  |
| \$ PAGOS 0 <            | Datos registro/personales/profesionales |  |  |  |
| SANCIONES <             | Datos de registro                       |  |  |  |
|                         | Email                                   |  |  |  |
| TITULOS <               | juan.p@gmail.com                        |  |  |  |
| MIEMBROS INACTIVOS <    | Celular                                 |  |  |  |
| o USUARIOS <            | 2211234567                              |  |  |  |
| # TOKENS <              | Contraseña                              |  |  |  |
| 🛗 CALENDARIO DE PAGOS < | Repetir Contraseña                      |  |  |  |
| Cambiar Contraseña      |                                         |  |  |  |
| 🌣 Tango Connect         | Datos Personales                        |  |  |  |
| SALIR                   | Nombre                                  |  |  |  |
|                         | Juan                                    |  |  |  |

2215382826 diffit.devegmail.com diffit.com.ar ediffit.dev

## SISTEMA DE MATRICULACIÓN DIGITAL COLPSIBA

TUTORIAL MATRICULACION EN SEDE

5. Una vez completados todos los datos deben cargarse los documentos: Fotos 4x4, frente y dorso de DNI en formato imagen (.jpg, .jpeg, .png). Titulo y analítico en formato .pdf

|                                        | =                                     |                                                                     |                | 🚑 <sub>.</sub> Defalco, Magai                                                                  |
|----------------------------------------|---------------------------------------|---------------------------------------------------------------------|----------------|------------------------------------------------------------------------------------------------|
| MATRICULACIONES 0 <                    | Datos matricula                       |                                                                     |                |                                                                                                |
| ≓ MOVIMIENTOS 0 <                      |                                       |                                                                     |                |                                                                                                |
|                                        | La matricula se generó correctamente. |                                                                     |                |                                                                                                |
| \$ PAGOS 0 <                           | A IMPORTANTE: Para c                  | ompletar el proceso de matriculación es necesario cargar los archiv | os que se encu | uentran a continuación y registrar el pago de los costos de matriculación y cuota de matrícula |
| SANCIONES <                            |                                       |                                                                     |                |                                                                                                |
| RECORDATORIOS 0                        | Dei                                   | 22 222 222   (later comme feaster dei)   (later comme dance dei)    |                | Adjuntar archivos –                                                                            |
|                                        | Cuit / Cuil                           |                                                                     |                | Foto 4x4 (Tamaño máximo 5MB)                                                                   |
|                                        | Apellido                              | Perez                                                               | $\rightarrow$  | Seleccione una imagen (.jpg .jpeg .png)                                                        |
|                                        | Nombre                                | Juan                                                                |                |                                                                                                |
| USUARIOS <                             | Email                                 | juan.p@gmail.com                                                    |                | Recortar imagen –                                                                              |
| # TOKENS <                             | Celular                               | 2211234567                                                          |                |                                                                                                |
| CALENDARIO DE PAGOS <                  | Partido                               | Partido De La Costa                                                 |                | Foto frente DNI (Tamaño máximo 5MB)                                                            |
| <ul> <li>Cambiar Contraseña</li> </ul> | Distrito                              | X - Mar del Plata                                                   | $\rightarrow$  | Seleccione una imagen (.jpg .jpeg .png)                                                        |
| Tango Connect                          | Calle                                 | Calle                                                               |                | Foto dorso DNI (Tamaño máximo 5MB)                                                             |
| 🕩 SALIR                                | Altura                                | 123                                                                 | $\rightarrow$  | Seleccione una imagen (.jpg .jpeg .png)                                                        |
|                                        | Piso                                  | (no definido)                                                       |                | Título en PDF - Frente y dorso en un solo archivo (Tamaño máximo 5MB)                          |
|                                        | Dpto                                  | (no definido)                                                       | $\rightarrow$  | Seleccione un pdf                                                                              |

6. Al finalizar la carga de toda la documentación, se habilita el registro de pago de matricula.

| CALENDARIO DE PAGOS <                  | Calle            | Calle                                 |                                                              |  |  |
|----------------------------------------|------------------|---------------------------------------|--------------------------------------------------------------|--|--|
| <ul> <li>Cambiar Contraseña</li> </ul> | Altura           | 123                                   |                                                              |  |  |
| 🌣 Tango Connect                        | Piso             | (no definido)                         |                                                              |  |  |
| 🕪 SALIR                                | Dpto             | (no definido)                         |                                                              |  |  |
|                                        | Foto 4x4<br>Sin  | <b>O</b><br>archivos seleccionados    | Conto 100                                                    |  |  |
|                                        | Titulo           | Psicóloga/o   %Ver Titulo             |                                                              |  |  |
|                                        | Fecha Título     | 10/10/2020                            | XX-0001 XX                                                   |  |  |
|                                        | Categoría        | A                                     |                                                              |  |  |
|                                        | Institucion      | Universidad Nacional De Mar Del Plata | Jaan Pirze Henris Garcia<br>Prodemo Danto Sectoria Gal Danto |  |  |
|                                        | Matricula        | FALTA DE PAGO                         |                                                              |  |  |
|                                        | Matricula Número | (no definido)                         | Foto frente DNI (Tamaño máximo 5MB)                          |  |  |
|                                        |                  |                                       | Ya existe una imagen cargada                                 |  |  |
|                                        |                  | \$ Registrar Pago                     | Foto dorso DNI (Tamaño máximo 5MB)                           |  |  |
|                                        |                  |                                       | Ya existe una imagen cargada 🖾 Seleccionar                   |  |  |
|                                        |                  |                                       |                                                              |  |  |

diffit

2215382826 diffit.dev@gmail.com diffit.com.ar @diffit.dev

## SISTEMA DE MATRICULACIÓN DIGITAL COLPSIBA

TUTORIAL MATRICULACION EN SEDE

7. Para registrar el pago es necesario seleccionar el tipo de pago elegido por el matriculado, 1 pago o 12 cuotas

|                                        | ≡              |                                               |                            | 🔎 🤗 Defalco, Mag                              |
|----------------------------------------|----------------|-----------------------------------------------|----------------------------|-----------------------------------------------|
| MATRICULACIONES [] <                   | Registrar Pago |                                               |                            |                                               |
| ≓ MOVIMIENTOS 0 <                      |                |                                               |                            |                                               |
| CONSULTORIOS <                         | Dni            | 22.222.223   %Ver Dni frente   %Ver Dni dorso | Registrar pago             |                                               |
| \$ PAGOS                               | Cuit / Cuil    | 202222231                                     | Seleccione un plan de pago | -                                             |
|                                        | Apellido       | Perez                                         |                            | ¥_                                            |
|                                        | Nombre         | Juan                                          | Datos para realizar el r   | 2300                                          |
| RECORDATORIOS 0 <                      | Email          | juan.p@gmail.com                              | RAZON SOCIAL               | Colegio de Psicólogas y Psicólogos Distrito X |
| TITULOS <                              | Celular        | 2211234567                                    | CUIT                       | 30-63077577-5                                 |
| MIEMBROS INACTIVOS <                   | Partido        | Partido De La Costa                           | Banco Provincia de Bu      | ienos Aires                                   |
| SUSUARIOS <                            | Distrito       | X - Mar del Plata                             | CBU<br>CC N°               | 0140323501420003812797 🧏<br>38127/9           |
| # TOKENS                               | Calle          | Calle                                         |                            |                                               |
|                                        | Altura         | 123                                           |                            |                                               |
| CALENDARIO DE PAGOS <                  | Piso           | (no definido)                                 |                            |                                               |
| <ul> <li>Cambiar Contraseña</li> </ul> | Dpto           | (no definido)                                 |                            |                                               |

8. Una vez seleccionado el tipo de pago, se muestra el detalle de lo que se debe abonar. Al cargar el comprobante de pago y confirmar se concluye el proceso de creación de matricula. Para completar el proceso de matriculación es necesario validar toda la información cargada a travez del sistema.

| _                                |              |                                               | Registrar page                                                    |
|----------------------------------|--------------|-----------------------------------------------|-------------------------------------------------------------------|
| CONSULTORIOS <                   | Dni          | 22.222.223   %Ver Dni frente   %Ver Dni dorso |                                                                   |
| \$ PAGOS                         | Cuit / Cuil  | 202222231                                     | Seleccione un plan de pago                                        |
|                                  | Apellido     | Perez                                         | *                                                                 |
| SANCIONES <                      | Nombre       | Juan                                          | Información de Pago                                               |
|                                  | Email        | juan.p@gmail.com                              | Vencimiento Cuota: 31/12/2023<br>Derecho Matriculación: \$4380.00 |
| 🕿 TITULOS 🧹                      | Celular      | 2211234567                                    | Matricula 2023: \$15768.00<br>FID 2023: \$876                     |
| MIEMBROS INACTIVOS               | Partido      | Partido De La Costa                           | Cuota Anual: \$14892<br>Total a abonar: \$20148.00                |
| o USUARIOS <                     | Distrito     | X - Mar del Plata                             | Datas para raaliyar al pago                                       |
| # TOKENS <                       | Calle        | Calle                                         | RAZON SOCIAL Colegio de Psicólogas y Psicólogos Distrito X        |
|                                  | Altura       | 123                                           | CUIT 30-63077577-5                                                |
| CALENDARIO DE PAGOS <            | Piso         | (no definido)                                 | Banco Provincia de Buenos Aires                                   |
| Cambiar Contraseña               | Dpto         | (no definido)                                 | CBU 0140323501420003812797 3<br>CC N° 38127/9                     |
| Tango Connect Foto 4x4     SALIR | Foto 4x4     | to 4x4                                        | Comprehente (Temão mívimo EMP)                                    |
|                                  |              |                                               | Comprobance (Tamano maximo 5196)                                  |
|                                  | 0            | Hecho                                         |                                                                   |
|                                  |              | Comprobante.jpeg                              |                                                                   |
|                                  | Titulo       | Psicóloga/o   %Ver Titulo                     |                                                                   |
|                                  | Fecha Título | 10/10/2020                                    | Confirmar                                                         |
|                                  | Categoría    | А                                             |                                                                   |

diffit